## YAŞAR ID Şifre Değiştirme İşlemleri

1- Sign in at <u>https://pwd.yasar.edu.tr</u>

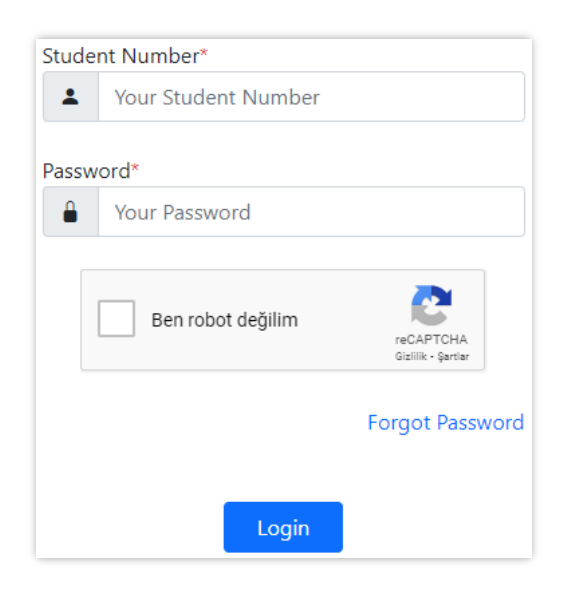

2- After signing in, click on the 'Change Password' link in the top left corner.

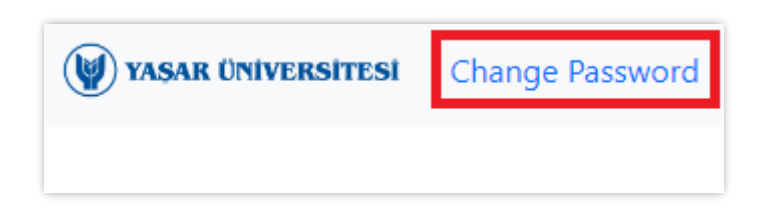

3- You can then change your password on the opened page.

| VASAR ÜNIVERSITESI                                                                   |   |                                         |
|--------------------------------------------------------------------------------------|---|-----------------------------------------|
|                                                                                      |   |                                         |
| Your new password should not be the same as any password used in the last six months |   |                                         |
| Your Current Password                                                                | • | At least 10 characters length           |
| Your New Password                                                                    | • | At least 1 number (09)                  |
| Write Your New Password                                                              | ٠ | At least 1 uppercase letter (AZ)        |
| New Password Again                                                                   | ٠ | At least 1 lowercase letter (az)        |
| Confirm Your New Password                                                            | ٠ | At least 1 special symbol (! . , - * @) |
| Ben robot değilim CCAPTCHA<br>Giziliik - Şartlar                                     |   |                                         |
| Change                                                                               |   |                                         |